奨学金貸与終了後、大学に在学している場合(以下の場合)、 在学猶予願を提出することにより、卒業(修了)予定期まで 返還期限が猶予されます(在学猶予)。 在学猶予を希望する者は、提出手順にそって在学猶予願を 提出してください。

◆名古屋大学に入学(進学)した場合

※予約採用で、進学届提出時に前奨学生番号を入力して提出した場合、在学猶予願を提出する 必要はありません。ただし、予約採用を辞退した場合は在学猶予願を提出する必要があります。 ◆ <u>奨学金を辞退した場合</u>

◆留年により卒業期が延期された場合

※在学猶予願は1年ごとに提出が必要です。

<アクセス方法> ①日本学生支援機構ウェブサイト (http://www.jasso.go.jp/) の画面下にあるバナーをクリック

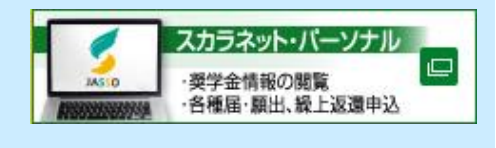

 ②スカラネットPSのアドレスを直接入力 https://scholar-ps.sas.jasso.go.jp/
 ※在学猶予願を提出できる時間は、2時より25時までです。

## < 在学猶予期間短縮願の提出手順>

- (1) スカラネットPSへ<u>ログイン</u>してください。※スカラネットPSの登録が完了していない場合は、登録してください。
- (2) 「各種届願・繰上」タブまたはリンクのどちらかをクリックしてください。

| Sala | A12行政法人<br>日本学生支援機構<br>Japan Student Services Organization                                                                                                    |            |
|------|----------------------------------------------------------------------------------------------------|------------|
|      |                                                                                                    | ダアウト       |
|      | 前回ログイン日時 :2015 /04/0:                                                                                                    | 5 12:00:00 |
|      | スカラネットPS 要学会賞与・返還情報提供サ                                                                                                    |            |
|      | ● 全 体 概 要 詳細情報 各種編纂・線上 個人情報 ヘルプ                                                                                                    |            |
|      | 学支 一郎 (ガクシ イチロウ)様<br>2016年 8月 9日 時点                                                                                                    |            |
|      |                                                                                                    |            |
|      | 2019年1月1日<br>2019年1日日<br>2019年1日日<br>2019年1日日<br>2019年1日<br>2019年11<br>2019年11<br>2019年11<br>2019年11<br>2019年11<br>2019年11<br>2019<br>2019<br>2019<br>2019<br>2019<br>2019<br>2019<br>20 |            |
|      | 奨学生番号ボタンを押すと、各番号ごとの詳細画面へ遷移できます。                                                                                                    |            |
|      | 大学等(大学·短期大学· <b></b>                                                                                                    |            |
|      | 61104665666 第一種奨学金(無利子)<br>8110488888 第二種奨学金(有利子)                                                                                                    |            |
|      |                                                                                                    |            |
|      |                                                                                                    | _          |
|      | 各機能へのリンク                                                                                                    |            |
|      | 全体医型         詳細情報         基準度構造         個人情報         ヘルブ           漢学生番号こと         漢学生番号こと         ・転席等層         ・転席等層         スカラネットPSIC           こその概要名時         こその詳細情報         ・電台音子・         マックシック         スカラネットPSIC           記することができます。         できます。         ・経上返盤         ことができます。         ことができます。         ことができます。                                                                                                    |            |

2019.3

※提出締切は、所属学部・研究科の奨学金事務担当係で確認してください。
※6月以降は、<u>毎月15日</u>を提出締切とします。
ただし、12月および3月は、

10日を提出締切とします。

1

(3) 画面真ん中の【各種届・願出・繰上返還申込の際の手続は、① → ② へ】の 「① <u>ワンタイムパスワードの取得画面へ</u>」をクリックし、ワンタイムパスワードの発行手続きを行ってください。 ※詳細は、(ワンタイムパスワード取得手順に関する説明書は<u>こちら</u>)で確認してください。

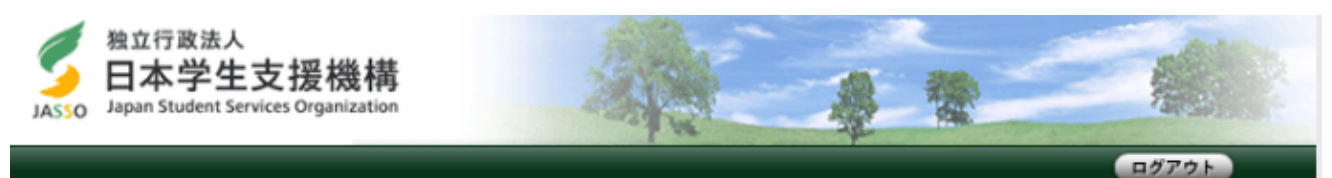

前回日グイン日時:2015/04/05 12:00:00

スカラネットPS 奨学金貸与・返還情報提供サービス 全体概要 詳細情報 🤤 各種届願・繰上 個人情報 ヘルブ ● 各種 届願・繰上 タブには、各種証明書発行依頼を含みます。 6£) 各種届・原比・繰上返還申込 転居・改氏名・勤務先(変更) ・ 返還者のみならず連帯保証人・保証人・本人以外の連絡先(機関保証加入者) の転居等についても届出てください。 連帯保証人等の届出は本人が連帯保証人に確認のうえ届出てください。 ・ 国内から国外に転居した場合も従来の「紙」による転居届に加えスカラネットPS からも届出ができます。 在学猶予・在学猶予期間短縮額 1. 在学猫子の適用が受けられる条件 ・大学、短期大学、大学院、高等専門学校、専修学校の専門課程または高等課程に 在学している場合、在学している期間は在学猫予顧を提出することにより返逮期 限が猶予されます。 ・スカラネットPSから在学猫予顧を提出する際には、学校番号等が必須です。 なお、「学校番号」については、現在在籍している学校の奨学金窓口に ご確認ください。 (注)学校番号は、6桁の学校番号と2桁の区分コードから構成されています。 区分コードが使用されていない学校は、区分コード欄は「00」と入力して ください。

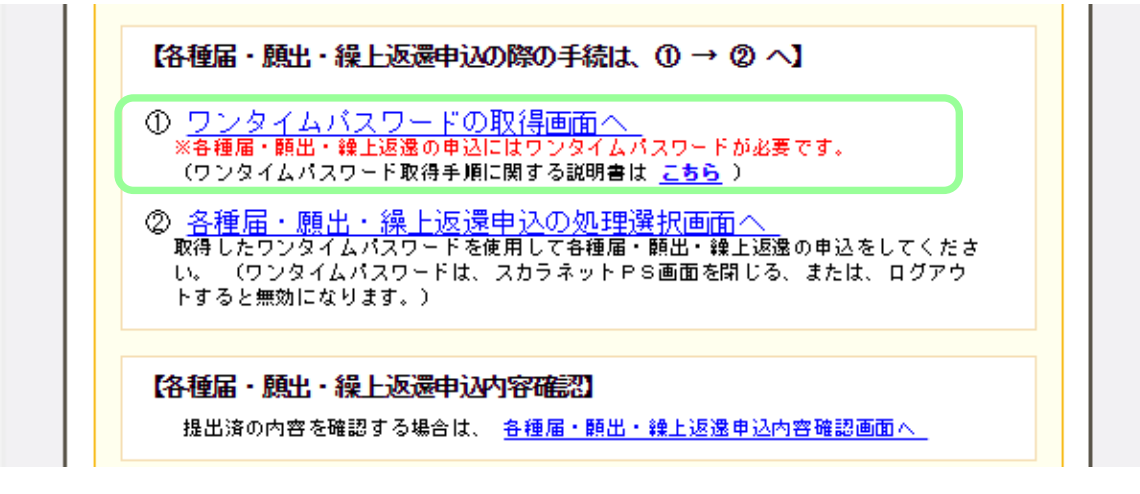

(4)「スカラネットPS 各種届・願出・繰上げ返還ログイン」画面で、取得した「ワンタイムパスワード」を ①に入力し、②に画像の英数字を入力し、「<u>送信</u>」ボタンをクリックしてください。

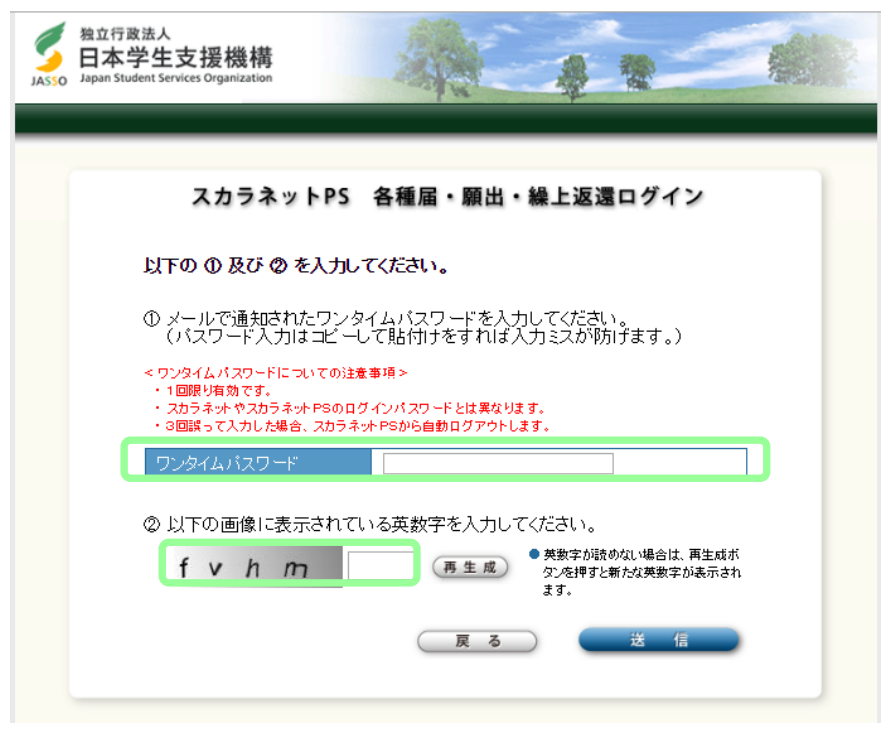

(5) 「各種届・願出・繰上返還選択」画面で、「2. 在学猶予・期間短縮願出」の「<u>次へ</u>」ボタンを クリックしてください。

| JASSO | 独立行政<br>日本学<br>Japan Stude | 法人<br>乡生支援機構<br>ent Services Organization                                                                                                    |                                                                                 | A R                                        |  |
|-------|----------------------------|----------------------------------------------------------------------------------------------------|---------------------------------------------------------------------------------|--------------------------------------------|--|
|       |                            | 各種届・                                                                                                    | ・願出・繰上返還〕                                                                       | 選択画面                                       |  |
|       |                            | 各種届・原出・繰上返還申込の)                                                                                                    | 選択                                                                              |                                            |  |
|       |                            | 1- 転居-改氏名-勤務先(変)<br>以下の届出を行う場合は「次へ」が<br>・乾居<br>・改氏名<br>・勤務先(変更)                                                                                                    | <b>更)の届出</b><br>ボタンを押してください。                                                    |                                            |  |
|       |                            |                                                                                                    |                                                                                 | 次へ                                         |  |
|       |                            | 2. 在学猶予·期間短續額到<br>以下の顧出を行う場合は「次へ」が<br>・在学猶予期間短縮額<br>(主)在学猶予期間短縮額<br>(主)在学猶予期間短縮額<br>(主)在学猶予期間短縮額<br>(主)在学摘予期間短縮額<br>(主)在学摘予期間短縮額<br>(主)在学摘予期間短縮額<br>(主)在学摘予期間短縮額<br>(主)在学術予·期間短縮額<br>(法)、<br>等枚番号については、<br>(たさい。<br>学校番号は、6桁の学校番号)<br>区分コードが使用されていない | ボタンを押してください。<br>、学校番号等が必須です。<br>現在在#している学校の誤<br>と2桁の区分コードから構成<br>い学校は、区分コード欄は「0 | 研究会家口にご確認<br>されています。<br>のと入力してください。<br>〇次へ |  |
|       |                            | 3- 繰上返還申込<br>繰上返還の申込を希望する場合に                                                                                                    | ま「次へ」ボタンを押してくだる                                                                 | <del>次 へ</del>                             |  |
|       |                            | 4. 各種証明書発行依頼<br>発行を依頼する証明書を選択して                                                                                                    | 、「次へ」のボタンを押してく                                                                  | tav.                                       |  |

(6)「在学猶予・期間短縮 種別選択」画面で、「在学猶予願」を選択し、「次へ」ボタンをクリックしてください。

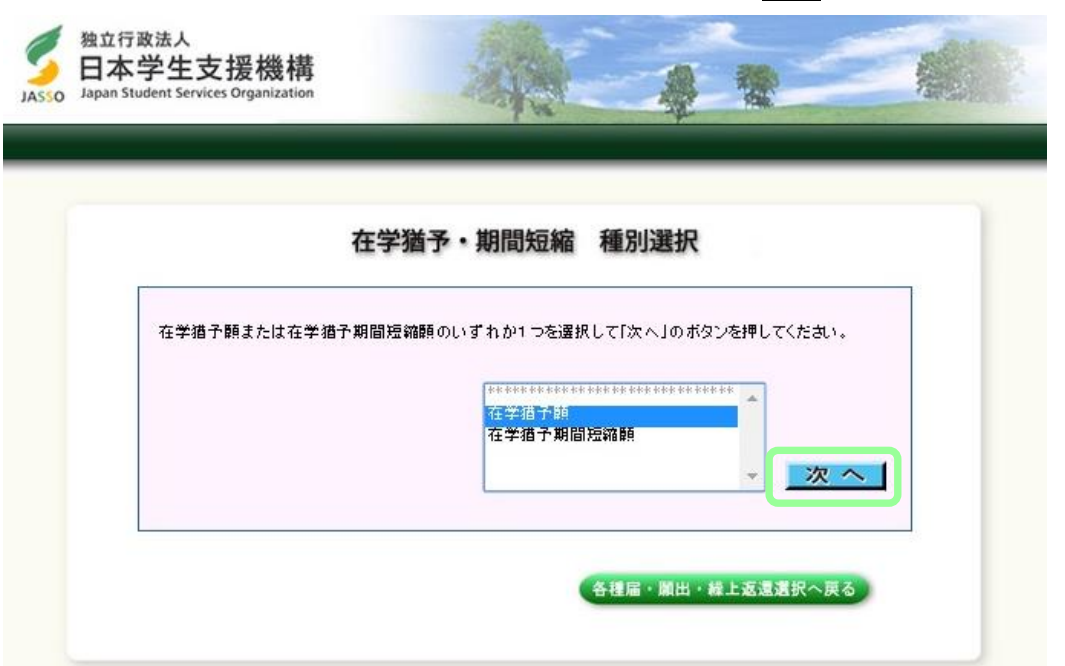

(7)「在学猶予願 誓約」画面の【確認事項】で、奨学生番号を確認し、「<u>はい</u>」を選択してください。 【誓約事項】を確認し、氏名(全角漢字)と氏名(全角カナ)を入力し、「<u>送信</u>」ボタンをクリックしてください。

| <b>S</b><br>OZZAL | 独立行道<br>日本<br>Japan Stu | <sup>政法人</sup><br>学生支援機<br><sup>Jdent Services Organi</sup> | 後<br>t<br>ation                                        | A                                                                  | 1                       | 2                     |  |
|-------------------|-------------------------|-------------------------------------------------------------|--------------------------------------------------------|--------------------------------------------------------------------|-------------------------|-----------------------|--|
|                   |                         |                                                             |                                                        | 在学猶予願 誓終                                                           | 9                       |                       |  |
|                   |                         | 【確認事項】<br>あなたの奨学生者                                          | 番号を確認してく;                                              | ださい。                                                               |                         |                       |  |
|                   |                         | 奨学生番号                                                       | 大学<br>大学                                               | 611046666666 (返還中)<br>811048888888 (返還中)                           |                         |                       |  |
|                   |                         | あなたの奨学生≹                                                    | 番号に間違いあた                                               | りませんね?間違っている場合の                                                    | み[いいえ]を押してく             | ださい。<br>よい ○ いいえ      |  |
|                   |                         | 【誓約事項】                                                      |                                                        |                                                                    |                         |                       |  |
|                   |                         | 日本学生3<br>私は在学猫<br>在学猫子期<br>その旨を学                            | を <mark>援機構理事</mark><br>予願の提出にあ<br>間中に早期卒業<br>交の担当者に報行 | <b>長 殿</b><br>たり、顔出事項については正しくi<br>、退学等により在学道予期間がも<br>告し学校の指示を受けます。 | 記入し提出します。<br>のれた場合には、速や | י ני ו                |  |
|                   |                         | 誓約日時 平点<br>現存                                               | 27年04月08日 C<br>の日時                                     | 08時00分 氏名(全角漢字)<br>氏名(全角漢字)<br>氏名(全角カナ)                            | 姓<br>10文字以内<br>30文字以内   | 名<br>10文字以内<br>30文字以内 |  |
|                   | l                       | 入力が完了した                                                     | ら、 送信ボタンを:<br>(各)                                      | 押してください。<br>種届・顕出・緯上返遠選択へ戻                                         | ið 🛛 🛱                  | \$ 信                  |  |

(8)「在学猶予願 願出対象(奨学生番号)選択」画面で、在学猶予を希望する奨学生番号を選択してください。 また、「貸与・返還状況」、「本人・連帯保証人・保証人・機関保証情報」の内容を確認し、 登録内容に変更がない場合は、「変更なし」を選択し、「確認」ボタンをクリックしてください。

※登録内容に変更がある場合は、「変更あり(転居等届未提出のみ)」を選択してください。 在学猶予願提出完了後に「各種届・願出・繰上返還選択へ」ボタンが表示されますので、 引き続き登録内容の変更を届出てください。

| <b>S</b><br>JASSO | 独立行i<br>日本:<br>Japan Stu | 政法人<br><b>学生</b> 了<br>udent Serv | 支援機構<br>ices Organization    |                  |                                 |                                     | *              |  |
|-------------------|--------------------------|----------------------------------|------------------------------|------------------|---------------------------------|-------------------------------------|----------------|--|
|                   |                          | क<br><;                          | <b>在</b><br>なたの奨学生番号<br>ださい。 | <b>学猶予願 原</b>    | <b>頁出対象 (奨学生</b><br>を確認の上、在学指子を | <b>王番号) 連</b><br><sup>・希望する奨学</sup> | 訳<br>★生番号を選択して |  |
|                   |                          | 選択                               | 奨学生番号                        |                  | 貸与·返還制                          | 状況                                  |                |  |
|                   |                          |                                  |                              | 貸与終了時学校名         | 学生支援大学                          |                                     |                |  |
|                   |                          |                                  | 61104666666                  | 貸与期間             | 2011/04~ 2015/03                |                                     |                |  |
|                   |                          |                                  | 01104000000                  | 貸与終了亊由           | 満期                              |                                     |                |  |
|                   |                          |                                  |                              | 次回返還年月           | 2015/10                         |                                     |                |  |
|                   |                          |                                  |                              | 貸与終了時学校名         | 学生支援大学                          |                                     |                |  |
|                   |                          | 81104888888                      | 貸与期間                         | 2011/04~ 2015/03 |                                 |                                     |                |  |
|                   |                          |                                  | 貸与終了亊由                       | 満期               |                                 |                                     |                |  |
|                   |                          |                                  |                              | 次回返還年月           | 2015/10                         |                                     |                |  |
|                   |                          |                                  |                              |                  |                                 |                                     |                |  |

| 61104666666         デ 162-8412           61104666666         ガクシ タロウ<br>学支 木郎         住所 東京都 新宿区 市谷本村町10-7           TEL 03-1234-0000         携帯 080-1111->000           水し をはいまい-taroのjiasso go ip         〒           81104688888         ガクシ タロウ<br>学支 木郎         生 所 東京都 新宿区 市谷本村町10-7           81104688888         ガクシ タロウ<br>学支 木郎         生 162-8412           1000000000000000000000000000000000000                                                                                                    | 奨学生番号                                | 氏名                                                        | 住所等                                                                                                    |
|----------------------------------------------------------------------------------------------------|--------------------------------------|-----------------------------------------------------------|----------------------------------------------------------------------------------------------------|
| がクシ タロウ<br>学支 太郎           住所 東京都 新宿区 市谷本村町10-7             FL 03-1234->>>>>>>>>>>>>>>>>>>>>>>>>>>>>>>>>>>>                                                                                                    |                                      |                                                           | 〒 162-8412                                                                                                    |
| 51104666666       学支 木郎       TEL 03-1234-xxxx         携帯 030-1111-xxxxx       オンションロウ         オンションロウ       デ 162-8412         オンションロウ       ギ支 木郎         第1104688888       ギジ 太郎         第1104688888       ギジ 太郎         第1104688888       ギジ 太郎         第1104688888       ギジ 太郎         第1104688888       ギジ 太郎         第1104688888       ギジ 太郎         第1104688888       チジ 太郎         第11046866666       ビ パン         ジョウガク ジロウ       デ 812-0025         11046666666       ジョウガク ジロウ         ジョウガク ジロウ       TEL 03-678 -xxxx         ガナリ ジョウガク ジロウ       ア 812-0025         11046868666       ジョウガク ジロウ         ジョウガク ジロウ       ア 812-0025         1104686888       ジョウガク ジロウ         ジョウガク ジロウ       ア 812-0025         1104888888       ジョウガク ジロウ         ジョウガク ジロウ       ア 812-0025         1104888888       ジョウガク ジロウ         ジョウガク ジロウ       ア 812-0025         1104888888       ジョウガク ジロウ         ジョウガク ジロウ       ア 812-0025         1104888888       ジョウガク ショウリ ション         ジョウガク ジロウ       ア 812-0025         110488888       ジョウガク ジョウ<                                                                                                    |                                      | ガクシ タロウ                                                   | 住所 東京都 新宿区 市谷本村町10-7                                                                                                    |
| 携帯 080-1111->>>>>>>>>>>>>>>>>>>>>>>>>>>>>>>                                                                                                    | 61104666666                          | 学支 太郎                                                     | TEL 03-1234-xxxx                                                                                                    |
| メール takushi-taro@jasso.go.jp           マール takushi-taro@jasso.go.jp           マール takushi-taro@jasso.go.jp           マール takushi-taro@jasso.go.jp           マール takushi-taro@jasso.go.jp           ア 162-9412           住所東京都新宿区市谷本村町10-7           丁EL 03-1234-xxxx           携帯 030-1111-xxxx           水ール takushi-taro@jasso.go.jp           (保証人)           双学生番号         氏名           (日前 福岡県 福岡市 博多区店屋町4-1           丁EL 03-5678-xxxx           (持帯 030-2222-xxxx)           水市 syotaku-jirc@jasso.go.jp           マ 812-0025           住所 福岡県 福岡市 博多区店屋町4-1           TEL 03-5678-xxxx           (持帯 030-2222-xxxx)           メール syotaku-jirc@jasso.go.jp           マ 812-0025           住所 福岡県 福岡市 博多区店屋町4-1           TEL 03-5678-xxxx           (抗都岡県 福岡市 博多区店屋町4-1           TEL 03-5678-xxxx           (大市 syotaku-jirc@jasso.go.jp           マ 812-0025           住所 福岡県 福岡市 博多区店屋町4-1           TEL 03-5678-xxxx           (大市 syotaku-jirc@jasso.go.jp           マ 812-0025           住所 福岡県 福岡市 博多区店屋町4-1           TEL 03-5678-xxxx           (大市 syotaku-jirc@jasso.go.jp           (大市 syotaku-jirc@jasso.go.jp                                                                                                    |                                      |                                                           | 携带 090-1111->>>>>                                                                                                    |
| 第1104888888     デ 162-8412       推所東京都 新宿区市谷本村町10-7       学支 太郎       第2支 太郎       第81104888888       第2支 太郎       第800-1111-x000x<br>水-ル gakushi-taro@jasso.go.jp       (保証人)       資学生番号     氏 名       29ウガク ジロウ<br>奨学 次郎       〒 812-0025       104666666       ジョウガク ジロウ<br>奨学 次郎       〒 812-0025       1104666666       ジョウガク ジロウ<br>奨学 次郎       〒 812-0025       1104888888       ショウガク ジロウ<br>奨学 次郎       〒 812-0025       1104888888       ショウガク ジロウ<br>奨学 次郎       〒 812-0025       1104888888       ショウガク ジロウ<br>奨学 次郎       〒 812-0025       1104888888       ショウガク ジロウ<br>奨学 次郎       〒 812-0025       1日所 福岡県 福岡市 博多区店屋町4-1       TEL 03-5678-70000       1日株 岡島県 福岡市 博多区店屋町4-1       TEL 03-5678-70000       大北 syotaku-lirc@jasso.go.jp       マ 812-0025       1日所 福岡県 福岡市 博多区店屋町4-1       TEL 03-5678-70000       大北 syotaku-lirc@jasso.go.jp       本人(あなた)と遠市保証人・保証人・本人以外の遠緒先の方の登録内宮に変更があり、転居等<br>富未提出の場)       文 更なし     変更なし       文 更なし     変更あり(転居等届未提出のみ)                                                                                                    |                                      |                                                           | у⊢д gakushi-taro®jassogoip                                                                                                    |
| 104898988       ガクシ タロウ<br>学支 太郎       住所 東京都 新宿区 市谷本村町10-7         104898988       デ支 太郎       TEL 03-1234-0000         携帯 090-1111-x000       水ール takushi-taro@jasso.go.jp         保証人】          双学生番号       氏 名       住所 等         ジョウガク ジロウ<br>提挙 次郎       デ 812-0025         104666666       ジョウガク ジロウ<br>提挙 次郎       デ 812-0025         1104666666       ジョウガク ジロウ<br>提挙 次郎       デ 812-0025         1104688888       ショウガク ジロウ<br>提挙 次郎       デ 812-0025         1104688888       ショウガク ジロウ<br>提挙 次郎       デ 812-0025         11046888888       ショウガク ジロウ<br>提挙 次郎       デ 812-0025         1104888888       ショウガク ジロウ<br>提挙 次郎       モ 812-0025         1104888888       ショウガク ジロウ<br>提挙 次郎       ビ 812-0025         11104888888       ショウガク ジロウ<br>提挙 次郎       モ 812-0025         11104888888       ショウガク ジロウ<br>提挙 次郎       ビ 812-0025         11104888888       ジョウガク ジロウ<br>提挙 次郎       ビ 812-0025         11104888888       ジョウガク ジロウ<br>提挙 次郎       佐 7 812-0025         11104888888       ジョウガク ジロウ<br>提挙 次郎       佐 800-2222-x0000<br>(大 1 x)の<br>(大 1 x)の<br>(大 1 x)のを更あり(転居等届未提出のみ)         1111年        変更なし       変更あり(転居等届未提出のみ)         11114888       ジョン       変更なし         11114888       ジ 20000000000000000000000                                                                                                    |                                      |                                                           | 〒 162-8412                                                                                                    |
| 811046888888       学支 太郎       TEL 03-1234-xxxxx         携帯 080-1111-xxxxxx       携帯 080-1111-xxxxxx         煤証人】          双学生番号       氏名       住所等         ジョウガク ジロウ       デ 812-0025         51104666666       ジョウガク ジロウ         ジョウガク ジロウ       理 812-0025         1104688888       ジョウガク ジロウ         ジョウガク ジロウ       理 812-0025         1104688888       ジョウガク ジロウ         ジョウガク ジロウ       理 812-0025         1104688888       ジョウガク ジロウ         ジョウガク ジロウ       理 812-0025         1104688888       ジョウガク ジロウ         ボ 800-2222-xxxxx       メール syotaku-jir08jasso goip         マ 811-004988888       ジョウガク ジロウ         第 812-0025       住所 福岡県 福岡市 博多区店屋町4-1         TEL 03-5678-xxxxx       水助         ガモ 800-2222-xxxxx       メール syotaku-jir08jasso goip         本人(あなた)と遠帯保証人・保証人・本人以外の遠給先の方の登録内容に変更があり、転居等<br>副未提出の場合には、以下の「変更あり」を選択してくだれい。         変更なし       変更なし       変更あり(転居等届未提出のみ)                                                                                                    |                                      | ガクシ タロウ                                                   | 住所東京都 新宿区 市谷本村町10-7                                                                                                    |
| 携帯 030-1111->>>>>>>>>>>>>>>>>>>>>>>>>>>>>>>                                                                                                    | 81104888888                          | 学支 太郎                                                     | TEL 03-1234-xxxx                                                                                                    |
| メール takushi-taro@jasso.go.jp           保証人]                                                                                                    |                                      |                                                           | 携带 090-1111->>>>>                                                                                                    |
| 保証人】           契学生番号         氏名         住所等           51104666666         ジョウガク ジロウ<br>遅学 次郎         〒 812-0025            51104666666         ジョウガク ジロウ<br>遅学 次郎         〒 812-0025            8110488888         ジョウガク ジロウ<br>遅学 次郎         〒 812-0025            81104686666         ジョウガク ジロウ<br>遅学 次郎         〒 812-0025            1104888888         ジョウガク ジロウ<br>遅学 次郎         〒 812-0025            1104888888         ジョウガク ジロウ<br>遅学 次郎         〒 812-0025            1104888888         ジョウガク ジロウ<br>遅ぞ 次郎         〒 812-0025            1104888888         ジョウガク ジロウ<br>遅変 次郎         マ 812-0025            1104888888         ジョウガク ジロウ<br>遅変 次郎         マ 812-0025            1104888888         ジョウガク ジロウ<br>遅変 次郎         マ 812-0025            1104888888         ジョウガク ジロウ<br>遅変 次郎         マ 812-0025            1104888888         ジョウガク ジロウ<br>遅変 次郎         マ 812-0025            1104888888         ジョウガク ジロウ<br>夏変 変の         () () () () () () () () () () () () () (                                                                                                    |                                      |                                                           | χ– д gakushi−taro®jassogojp                                                                                                    |
| 契学生番号         氏名         住所等           51104666666         ジョウガク ジロウ<br>奨学 次郎         〒 812-0025<br>住所福岡県福岡市博多区店屋町4-1           1104666666         ジョウガク ジロウ<br>奨学 次郎<br>日田 (33-5678-0000)<br>技術 岡30-2222-0000           81104688888         ジョウガク ジロウ<br>奨学 次郎<br>年 812-0025<br>住所福岡県福岡市博多区店屋町4-1           81104688888         ジョウガク ジロウ<br>奨学 次郎<br>日田 岡岡県 福岡市博多区店屋町4-1<br>TEL 03-5678-0000           81104688888         ジョウガク ジロウ<br>奨学 次郎                                                                                                    | 保証人】                                 |                                                           |                                                                                                    |
| 61104666666     ショウガク ジロウ<br>奨学 次郎     〒 812-0025       1046666666     200 つ 202 5       1046666666     200 つ 202 2->>>>>>>>>>>>>>>>>>>>>>>>>>>>>>>>>                                                                                                    | 奨学生番号                                | 氏名                                                        | 住所等                                                                                                    |
| ショウガク ジロウ<br>要学 次郎       住所 福岡県 福岡市 博多区店屋町4-1         TEL 03-5678-0000       技術 福岡県 福岡市 博多区店屋町4-1         TEL 03-5678-0000       大北 syotsku-jir08jasso.goip         オー10488888       ショウガク ジロウ<br>奨学 次郎       〒 812-0025         110488888       ショウガク ジロウ<br>奨学 次郎       住所 福岡県 福岡市 博多区店屋町4-1         TEL 03-5678-0000       技術 福岡県 福岡市 博多区店屋町4-1         TEL 03-5678-0000       技術 昭の-222-0000         メール syotsku-jir08jasso.goip       メール syotsku-jir08jasso.goip         なし、シュウカイ ション       大北 syotsku-jir08jasso.goip         なし、シュウ クリン       大北 syotsku-jir08jasso.goip         ボノ(あなた)と遠帯保証人・保証人・本人以外の遠給先の方の登録内容に変更があり、転居等<br>副未提出の場合には、以下の「変更あり」を選択してください。         変更なし       変更あり(転居等 届未提出のみ)                                                                                                    |                                      |                                                           | <b>∓</b> 812-0025                                                                                                    |
| 61104666666     遅学 次郎     TEL 03-5678->>>>>>>>>>>>>>>>>>>>>>>>>>>>>>>>>>>>                                                                                                    |                                      | ショウガク ジロウ                                                 | 住所 福岡県 福岡市 博多区店屋町4-1                                                                                                    |
| 増帯 090-2222->>>>>>>>>>>>>>>>>>>>>>>>>>>>>>>                                                                                                    | 61104666666                          | 奨学 次郎                                                     | TEL 03-5678-xxxx                                                                                                    |
| メール syotsku-jiro@jasso.goip       マール syotsku-jiro@jasso.goip       マール syotsku-jiro@jasso.goip       マール syotsku-jiro@jasso.goip       マール syotsku-jiro@jasso.goip       マール syotsku-jiro@jasso.goip       オール Syotsku-jiro@jasso.goip       マール syotsku-jiro@jasso.goip       オール Syotsku-jiro@jasso.goip       オール Syotsku-jiro@jasso.goip       ホール syotsku-jiro@jasso.goip       ホール syotsku-jiro@jasso.goip       アントレ synthetic synthetic synthetic synthetic synthetic synthetic synthetic synthetic synthetic synthetic synthetic synthetic synthetic synthetic synthetic synthetic synthetic synt |                                      |                                                           | 携带 090-2222->>>>>                                                                                                    |
| 81104888888     ショウガク ジロウ<br>奨学 次郎     〒 812-0025       104888888     ショウガク ジロウ<br>奨学 次郎     住所 福岡市 博多区店屋町4-1       TEL 00-5678-∞∞∞<br>携帯 030-2222-∞∞∞<br>メール syotesku-iirc@jasso.go.jp       x人(あなた)と連帯保証人・保証人・本人以外 の連絡先の方の登録内容に変更があり、転居等<br>晶未提出の場合には、以下の「変更あり」を選択してください。       ● 変更なし     ● 変更なし       ● 変更なし     ● 変更あり(転居等届未提出のみ)                                                                                                    |                                      |                                                           | у⊢Д, syogaku−jiro®jasso.gojp                                                                                                    |
| ショウガク シロウ<br>提挙 次郎       住所 福岡県 福岡市 博多区店屋町4-1         TEL 03-5678-0000                                                                                                    |                                      |                                                           | <b>∓</b> 812-0025                                                                                                    |
| 81104888888<br>誕学 次郎<br>TEL 03-5678→∞∞∞<br>携帯 030-2222→∞∞∞<br>メール syotsku-jiro®jasso.toip<br>な人(あなた)と遠帯保証人・保証人・本人以外の遠絡先の方の登録内容に変更があり、転居等<br>富未提出の場合には、以下の「変更あり」を選択してください。<br>② 変更なし<br>③ 変更なし<br>③ 変更なし<br>④ 変更なし<br>④ 変更なし                                                                                                    |                                      | ショウガク ジロウ                                                 | 住所 福岡県 福岡市 博多区店屋町4-1                                                                                                    |
|                                                                                                    | 81104888888                          | 選挙 次郎                                                     | TEL 03-5678-xxxx                                                                                                    |
| メール syogakuーiiro@jasso.goip<br>な人(あなた)と連帯保証人・保証人・本人以外の連絡先の方の登録内容に変更があり、転居等<br>最未提出の場合には、以下の「変更ありを選択してください。<br>● 変更なし ● 変更あり(転居等届未提出のみ)<br>● 描予額出を継続する場合には確認ボタンを押してください。                                                                                                    |                                      |                                                           | 携带 090-2222->>>>>                                                                                                    |
| な人(あなた)と連帯保証人・保証人・本人以外の連絡先の方の登録内容に変更があり、転居等<br>晶未提出の場合には、以下の「変更ありを選択してくたさい。<br>● 変更なし ● 変更あり(転居等届未提出のみ)<br>■ 描予額出を継続する場合には確認ボタンを押してくたさい。                                                                                                    |                                      |                                                           | x∽∦, syogaku−jiro9jassogoip                                                                                                    |
| 未提出の場合には、以下の「変更あり」を選択してください。 <ul> <li>変更なし</li> <li>変更なし</li> <li>変更なし</li> <li>変更あり(転居等届未提出のみ)</li> <li>猶予願出を継続する場合には確認ボタンを押してください。</li> </ul>                                                                                                    | 1104666666<br>1104888888<br>:人(あなた)と | 237,537 900<br>奨学 次郎<br>ショウガク ジロウ<br>奨学 次郎<br>遠帯保証人・保証人・: | ELY (all teleform) (all teleform) (all tele |
| 猶予顧出を継続する場合には確認ボタンを押してください。                                                                                                    | ■未推击り場?                              |                                                           | 507を選択してたさい。<br>変更なし ◎ 変更あり(転居等届未提出のみ)                                                                                                    |
|                                                                                                    | ≜猶予顧出を離                              | 総就する場合には確認:                                               | ボタンを押してください。                                                                                                    |
|                                                                                                    |                                      |                                                           |                                                                                                    |

(9)「在学猶予願」画面で学校番号・学校名称の「入力」ボタンをクリックしてください。

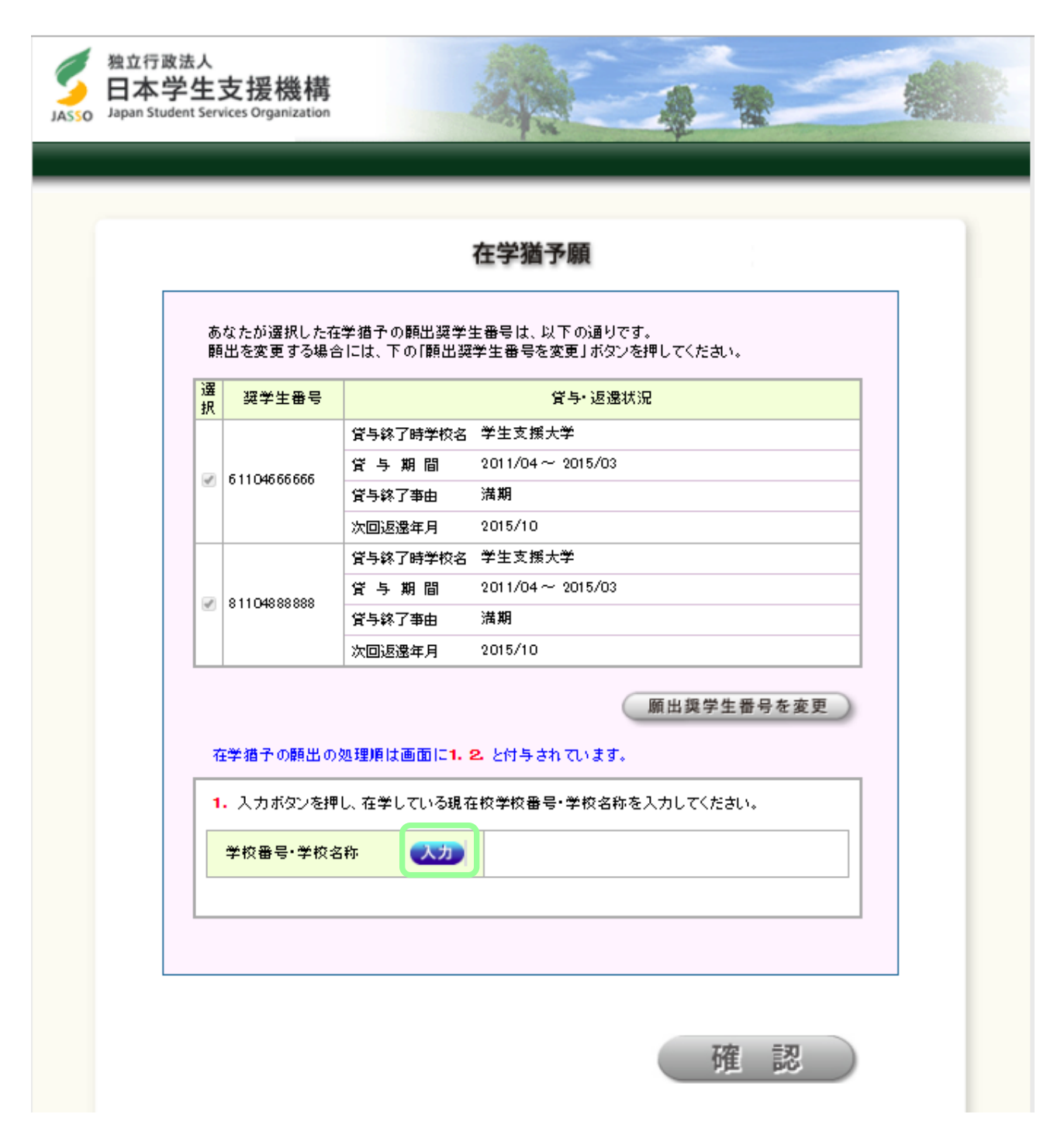

(10)「在学猶予願 願出入力」画面が別画面で表示されますので、以下のとおり入力してください。 入力が完了したら、「入力内容確認」ボタンをクリックしてください。

| 在学猫子の願出の処理順は画面<br>1.該当する項目をすべて入力して | 11-3-3回 3-30 (泉山ノノノ)<br>に1.2.と付与されています。<br>てください。                                                                                                   |
|------------------------------------|----------------------------------------------------------------------------------------------------|
| 学校種別 1                             | <ul> <li>大学 大学院 短期大学</li> <li>高等専門学校 専修学校専門課程</li> <li>(注)専修学校高等課程、高等学校は「紙」による在学届の提出になります。         「紙」による在学届は機構のホームページよりダウンロードすることができます。</li> </ul> |
| 課程(通信教育制のみ選択)                      | <ul> <li>大学・短期大学・専修学校の通信教育</li> <li>(主) 聴講生、研究生、選科履修生、科目履修生の場合および外国留学は、スカラネット<br/>PSから在学措予願を提出することができません。学校の窓口または機構へ問合せてください。</li> </ul>            |
| 課程(大学院のみ選択) 2                      | <ul> <li>修士・博士前期</li> <li>博士後期</li> <li>→貫制博士</li> <li>博士医・歯・獣医・薬学</li> <li>専門職大学院(法科を除く)</li> <li>法科大学院</li> </ul>                                 |
| 学校番号 ③                             | 105007 - 01 または 60<br>学校番号(半角数字6桁)と区分コード(半角数字2桁)を入力してください。                                                                                          |
| 学校名(カタカナ) 4                        | ナゴヤ 全角カタカナ最大30文字以内で入力してください。 日本学生支援大学→大学を省略し「ニホンガクセイシエン」と入力する。                                                                                      |
| 学校名(漢字) 5                          | 名古屋<br>漢字最大20文字以内で入力してください。<br>日本学生支援大学→大学を省略し「日本学生支援」と入力する。                                                                                        |

②課程(大学院のみ選択)
 ※大学院学生のみ選択してください。
 ※医学博士課程は、「博士医・歯・獣医・薬学」を選択してください。
 ※法科大学院生は「法科大学院」を選択してください。

3学校番号

学部学生・大学院学生(法科大学院生を除く) → <u>105007 - 01</u>(半角数字) 法科大学院生 → 105007 - 60(半角数字)

(4)学校名(カタカナ)

→ <u>ナゴヤ</u>(全角カナ)

※学部学生、大学院学生、どちらも「ナゴヤ」と入力してください。

(5)学校名(漢字)

→ <u>名古屋</u>

※学部学生、大学院学生、どちらも「名古屋」と入力してください。

(11)「在学猶予願 願出入力」画面で、入力内容を確認してください。 入力内容に間違いがない場合は、「<u>学校名・番号等の確定」</u>ボタンをクリックしてください。 入力内容を修正する場合は、「学校名・番号等の修正」ボタンをクリックして、修正してください。

| ASSO Japa | Abd行政法人<br>日本学生支援機構<br>Japan Student Services Organization |                                                                                  |  |  |  |  |
|-----------|------------------------------------------------------------|----------------------------------------------------------------------------------|--|--|--|--|
|           |                                                            | 在学猶予願 願出入力                                                                       |  |  |  |  |
|           | 1. 入力した学校番号・学校<br>表示された内容を確認<br>てください。<br>表示内容を修正する場       | 交名称等は以下の通りです。<br>し、内容に間違いがない場合は「学校名・番号等の確定」ボタンを押し<br>合には「学校名・番号等の修正」ボタンを押してください。 |  |  |  |  |
|           | 学校種別                                                       | 大学院                                                                              |  |  |  |  |
|           | 課程                                                         | 修士・博士前期                                                                          |  |  |  |  |
|           | 学校番号                                                       | 109990-00                                                                        |  |  |  |  |
|           | 学校名(力タカナ)                                                  | ガクセイシエン                                                                          |  |  |  |  |
|           | 学校名(漢字)                                                    | 学生支援                                                                             |  |  |  |  |
|           |                                                            |                                                                                  |  |  |  |  |
|           |                                                            | 学校名・番号等の修正                                                                       |  |  |  |  |

 (12)「在学猶予願 願出入力」画面に、学部学生は学部名、大学院学生は研究科名が、 プルダウンに表示されますので選択し、「<u>在学状況入力へ進む」</u>ボタンをクリックしてください。
 ※医学部生は「医学部医学科」、「医学部保健学科(看護以外)」、「医学部保健学科(看護専攻)」の中から選択してください。

| Japan Stu | dent Services Organization       |                                                     |
|-----------|----------------------------------|-----------------------------------------------------|
|           |                                  | 在学猶予願 願出入力                                          |
|           | <b>1. 学校名等は以下の</b><br>引き続き現在校の < | <mark>内容で機構に登録されます。</mark><br>○大学院研究科名 > を選択してください。 |
|           | 学校種別                             | 大学院                                                 |
|           | 課程                               | 修士·博士前期                                             |
|           | 学校番号                             | 109990-00                                           |
|           | 学校名(漢字)                          | 学生支援大学                                              |
|           | < 大学院研究科名選択                      | R>                                                  |
|           | 研究科名                             |                                                     |
|           | (注)研究科名の変更等 <br>学校窓口に申出てく        | により、研究科名の表示がない場合には適宜仮選択し、<br>ください。                  |
|           |                                  |                                                     |

(13)「在学猶予願」画面の「2. 現在校在学状況入力」を正しく入力して、「確認」ボタンを確認ください。

|   | <mark>2.</mark> 現在校在学状況入力 |                                                                                                    | ]                                        |
|---|---------------------------|----------------------------------------------------------------------------------------------------|------------------------------------------|
|   | 入学年月 ①                    | ▼ 年 ▼ 月                                                                                                    |                                          |
|   | 修了予定年月 (2)                | ▼ 年 ▼ 月                                                                                                    |                                          |
|   | 在学(猶予)年数・月数 ③             | 年數: 年 月数: ヵ月                                                                                                    |                                          |
|   | 顧出事由 (4)                  | <ul> <li>● 進学</li> <li>● 辞退</li> <li>● 廃止</li> <li>● 休学</li> <li>● 留年</li> <li>● 在籍中の留</li> <li>学</li> <li>● 長期履修</li> </ul> | スカを誤ると<br>在学猶予願を<br>正しく提出する<br>ことができません! |
|   | 現在の年次 5                   | 半角数字1文字で入力してください。                                                                                                    |                                          |
|   | 標準修業年限 6                  | ▼                                                                                                    |                                          |
|   | 現在校学籍(学生証)番号 7            | <ul> <li>半角数字・半角大文字英字16文字以内で入力してください。</li> <li>()も半角で入力することが出来ます。</li> </ul>                                                 |                                          |
| 3 |                           |                                                                                                    | 1                                        |
|   | (注)顧出亊由別在学(猶予)年数          | •月数                                                                                                    |                                          |
|   | 進学                        | 1年次入学(学士入学を含む)のときは、そのときから正規の<br>最短修業期までの年数・月数を入力                                                                             |                                          |

| 進学          | 1年次入学(学十入学を含む)のときは、そのときから正規の<br>最短修業期までの年数・月数を入力                    |
|-------------|---------------------------------------------------------------------|
| 辞退・廃止 ※次頁参照 | 辞退、廃止などにより在学期間中に借用が終了した時は、そ<br>の時から卒業するまでの年数・月数を入力                  |
| 休学          | 休学で卒業が延期となったときは、その <mark>延びる年・月数</mark> を入力                         |
| 留年          | 留年した者は <u>1年0ヵ月</u> と入力<br>( <u>うま)在学</u> 猶予顧の提出は、一年ごとに提出する必要があります。 |
| 在籍中の留学      | 留学 で卒業が延期となったときは、その <mark>延びる年・月数</mark> を入<br>力                    |

入学年月・・・・・プルダウンから選択してください。

②卒業・修了予定年月・・・・プルダウンから選択してください。 ※留年や休学等で不明な場合は、所属学部・研究科の奨学金事務担当に確認してください。

③在学(猶予)年数・月数・・・・「(注)願出事由別在学(猶予)年数・月数」を参照して入力してください。 ※不明な場合は、所属学部・研究科の奨学金事務担当に確認してください。

④願出事由・・・・願出事由を選択してください。
※長期履修は選択しないでください。

⑤現在の年次・・・・半角数字1桁で入力してください。 ※留年や休学等で不明な場合は、所属学部・研究科の奨学金事務担当に確認してください。

6標準修業年限・・・・プルダウンから選択してください。
 学部学生 医学部医学科以外 → 4年
 学部学生 医学部医学科 → 6年
 修士・前期課程 → 2年
 後期課程 → 3年
 医学博士課程 → 4年
 法科大学院 2年コース → 2年
 法科大学院 3年コース → 3年

⑦現在校学籍(学生証)番号·····半角数字(<u>9桁</u>)で正しく入力してください。

奨学金を辞退した場合や、満期となった場合は、「2.現在校在学状況入力」画面上の
「貸与・返還状況」の「貸与期間」を確認し、「在学(猶予)年数・月数」を正しく入力してください。
入力を誤ると在学猶予願を正しく提出することができません。

| ※         貸与終了時学校名         学生支援大学           貸与期間         2011/04~2015/03           貸与終了事由         満期           次回返還年月         2015/10           貸与終了時学校名         学生支援大学           貸与終了時学校名         学生支援大学           (貸与期間)         2011/04~2015/03           ※11048888888         貸与期間         2011/04~2015/03 | 択 | 英字主番号           |          | 宜宁 返還初            | 5) <b>1</b> 2 |
|----------------------------------------------------------------------------------------------------|---|-----------------|----------|-------------------|---------------|
| 日11046666666             日             日1104666666             日             日                                                                                                    |   | ✓ 611046666666  | 貸与終了時学校名 | 学生支援大学            |               |
| <ul> <li>図 11048888888</li> <li>(貸与終了事由 満期)</li> <li>次回返還年月 2015/10</li> <li>貸与終了時学校名 学生支援大学</li> <li>貸 与 期 間 2011/04 ~ 2015/03</li> <li>※11048888888</li> <li>※11048888888</li> </ul>                                                                                                    |   |                 | 貸与期間     | 2011/04 ~ 2015/03 |               |
| <ul> <li>次回返還年月 2015/10</li> <li>貸与終了時学校名 学生支援大学</li> <li>貸 与 期 間 2011/04~2015/03</li> </ul>                                                                                                    | ľ |                 | 貸与終了亊由   | 沽期                |               |
| <ul> <li></li></ul>                                                                                                    |   |                 | 次回返還年月   | 2015/10           |               |
|                                                                                                    | Γ |                 | 貸与終了時学校名 | 学生支援大学            |               |
|                                                                                                    |   | 0 11 040 00 000 | 貸与期間     | 2011/04 ~ 2015/03 |               |
| 資与終了爭由<br>満期                                                                                                    | ľ | 0110400000      | 貸与終了亊由   | 満期                |               |
| 次回返還年月 2015/10                                                                                                    |   |                 | 次回返還年月   | 2015/10           |               |

【補足説明】辞退した場合の「在学(猶予)年数・月数」の入力について

2015年4月入学、2019年3月卒業予定で、2017年10月分まで受領後に辞退する場合は、 在学(猶予)年数・月数は、辞退した翌月(2017年11月)から卒業予定(2019年3月)までの 1年5ヵ月になります。

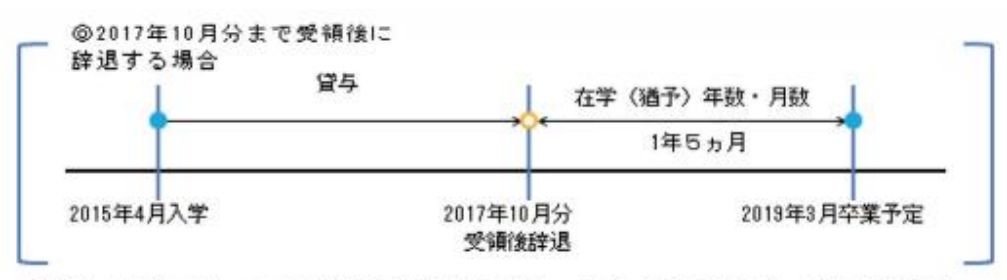

辞退した奨学金について在学猶予を願出る場合、在学(猶予)年数・月数の期間は、 最終受領月の翌月(2017年11月)から卒業予定年月までの年数・月数となります

| 2. 現在校在学状況入力 | 【入力例】                                                                                                    |
|--------------|----------------------------------------------------------------------------------------------------|
| 入学年月         | 2015 ▼ 年 4 ▼ 月                                                                                                    |
| 修了予定年月       | 2019 ▼ 年 3 ▼ 月                                                                                                    |
| 在学(猶予)年数・月数  | 年数: 1 年 月数: 5 ヵ月                                                                                                   |
| 願出事由         | <ul> <li>〕 進学</li> <li>● 辞退</li> <li>● 廃止</li> <li>● 休学</li> <li>● 留年</li> <li>● 在籍中の留学</li> <li>● 長期履修</li> </ul> |
| 現在の年次        | 3<br>半角数字1文字で入力してください。                                                                                             |
| 標準修業年限       | 4年 ▼                                                                                                    |
| 現在校学籍(学生証)番号 | 半角数字・半角大文字英字16文字以内で入力してください。 <ul> <li>- ()も半角で入力することが出来ます。</li> </ul>                                              |

(14)「在学猶予願 願出内容確認」画面で願出内容を確認してください。 在学猶予願出内容の印刷を行う場合は、「<u>印刷</u>」ボタンをクリックしてください。 願出内容を修正する場合は、「願出内容を修正」ボタンをクリックして、修正してください。 願出内容の確認が完了したら、「<u>送信</u>」ボタンをクリックしてください。

|     |                     | 在学猶予                 | 9願 願出内容確認        |  |  |
|-----|---------------------|----------------------|------------------|--|--|
|     |                     |                      |                  |  |  |
| 選   | なたか)選択した在<br>22学生番号 | 字猶予の崩出奨学:            | 王番 句は、以 トの1週りです。 |  |  |
| Tt  |                     | 貸与終了時学校名             | 学生支援大学           |  |  |
|     | 61104666666         | 貸与期間 2011/04~2015/03 |                  |  |  |
| 4   |                     | 貸与終了亊由               | 満期               |  |  |
|     |                     | 次回返還年月               | 2015/10          |  |  |
|     |                     | 貸与終了時学校名             | 校名 学生支援大学        |  |  |
| 100 | 81104888888         | 貸与期間 2011/04~2015/03 |                  |  |  |
| 4   |                     | 貸与終了亊由               | 満期               |  |  |
|     |                     | 次回返還年月               | 2015/10          |  |  |

(15)「在学猶予願出 受付完了」画面が表示されます。在学猶予願の提出は完了です。

| Sozal | <sup>独立行政法人</sup><br>日本学生支援機構<br>Japan Student Services Organization                                                                                                    |                        | 4           |                     |  |  |  |  |  |
|-------|----------------------------------------------------------------------------------------------------|------------------------|-------------|---------------------|--|--|--|--|--|
|       | 在学猶予願出 受付完了                                                                                                    |                        |             |                     |  |  |  |  |  |
|       | 提出された在学猫子願を受付けました。                                                                                                    |                        |             |                     |  |  |  |  |  |
|       | < 在学祖予顧提出後の確認・注意事項 ><br>・在学祖予顧提出後は、スカラネットPSの「詳細情報」タブから処理状況を確認して<br>ください。<br>・在学祖予期間中に早期卒業、退学等により在学祖予期間が切れた場合には、速やかに<br>その旨を学校の担当者に報告し、学校の指示を受けてください。<br>あなたは「在学祖予願 顧出対象(選学生番号)選択」画面の本人等情報確認欄で転居等について<br>「変更本り」を選択しています。 |                        |             |                     |  |  |  |  |  |
|       |                                                                                                    |                        |             |                     |  |  |  |  |  |
|       | 右の「各種届• 顧出• 繰上返温湿」                                                                                                    | <b>【へ」</b> ボタンを押してくだ   | さい。<br>各種届・ | 転居等届出<br>朝田・繰上返這選択へ |  |  |  |  |  |
|       | 提出済の在学猶予顧の状況を再度<br>右の <b>「全体概要画面へ」</b> ポタンを押                                                                                                    | ξ確認する場合には、<br>してください。  |             | 全体概要画面へ             |  |  |  |  |  |
|       | <b>顔出を終了する</b> 場合には、右の「<br>ください。                                                                                                    | ロ <b>グ アウト」</b> ボタンを押し | .τ          | ログアウト               |  |  |  |  |  |

## <在学猶予願 処理状況等の確認>

「各種届願・繰上」の【各種届・願出・繰上返還申込内容確認】で提出済の在学猶予願の処理状況や 詳細を確認することができます。

処理状況は学校の承認後、日本学生支援機構の承認に基づき更新されます。

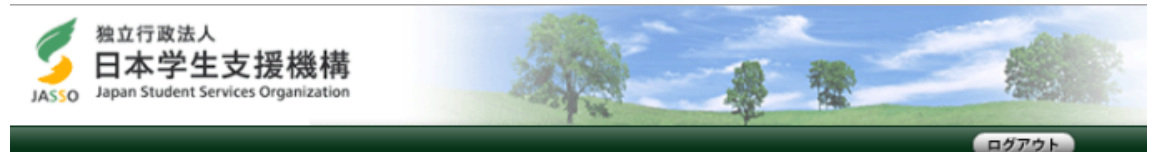

前回ログイン日時:2015/04/05 12:00:00

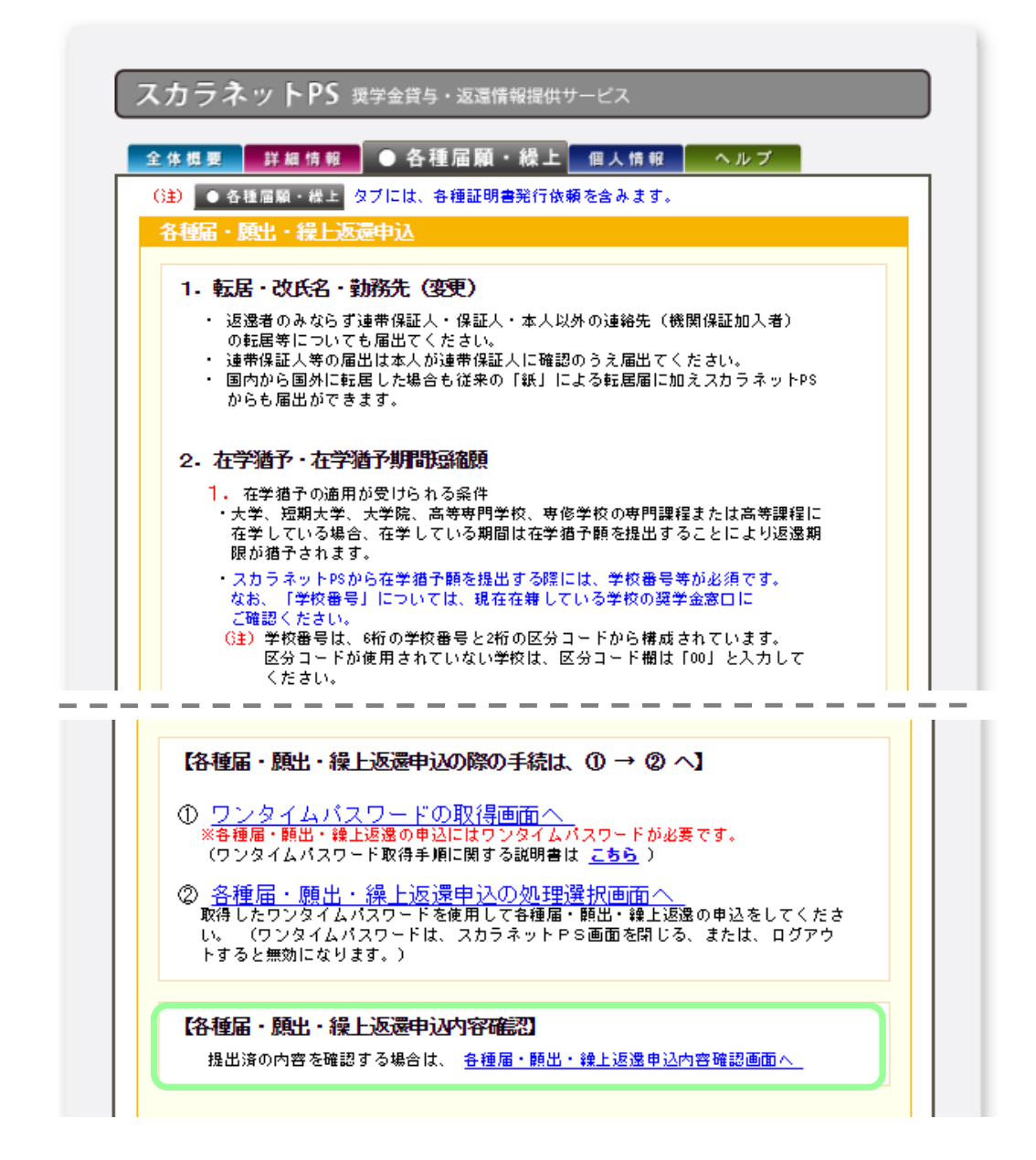

在学猶予願の提出についての質問等は、所属学部・研究科の 奨学金事務担当に問い合わせてください。